# How to Complete your Club Membership- New member

This guide will show you how to complete club membership if you are a 'New Member' and have not previously been registered to a cricket club.

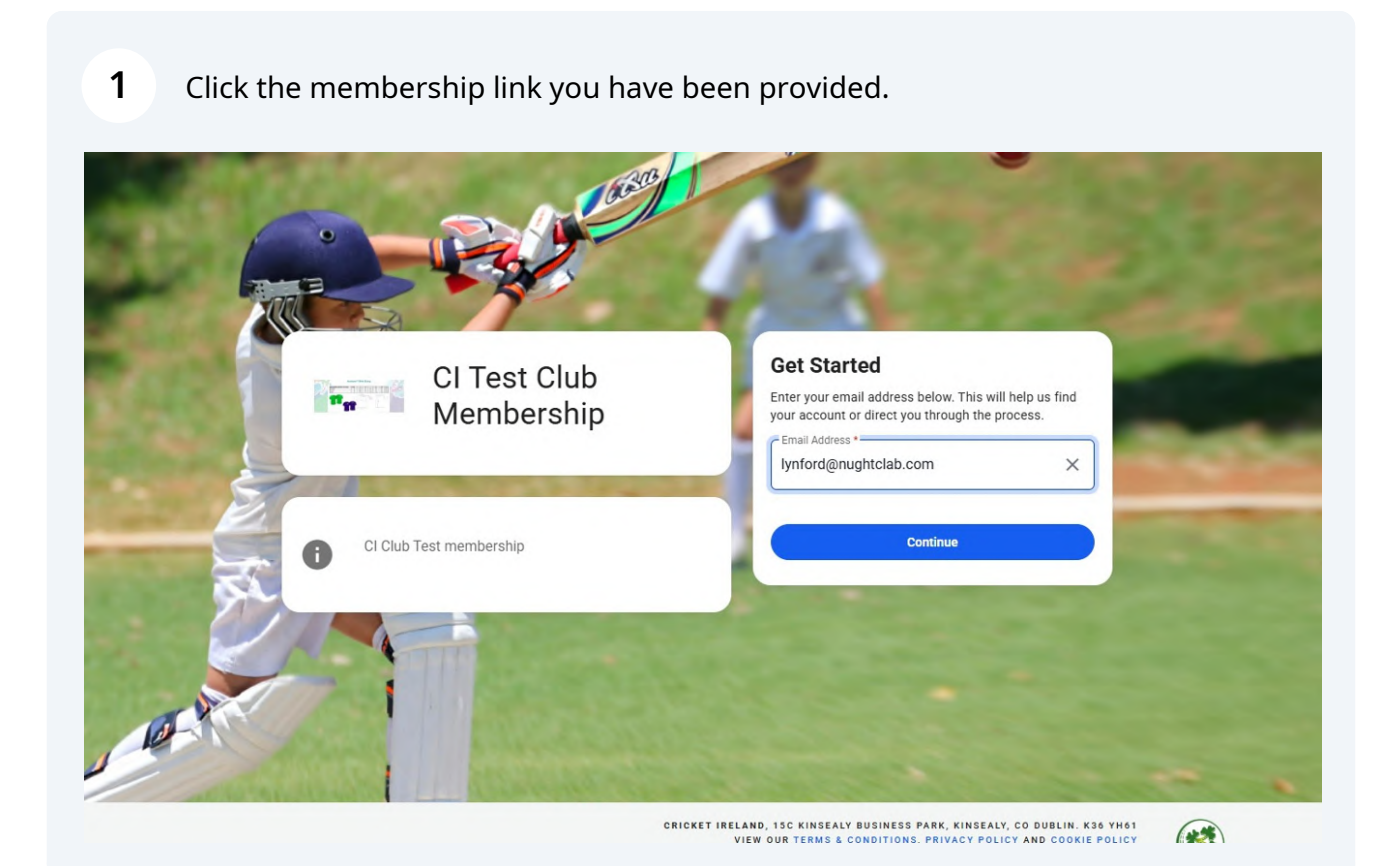

### 2 Add your email and click 'Continue'.

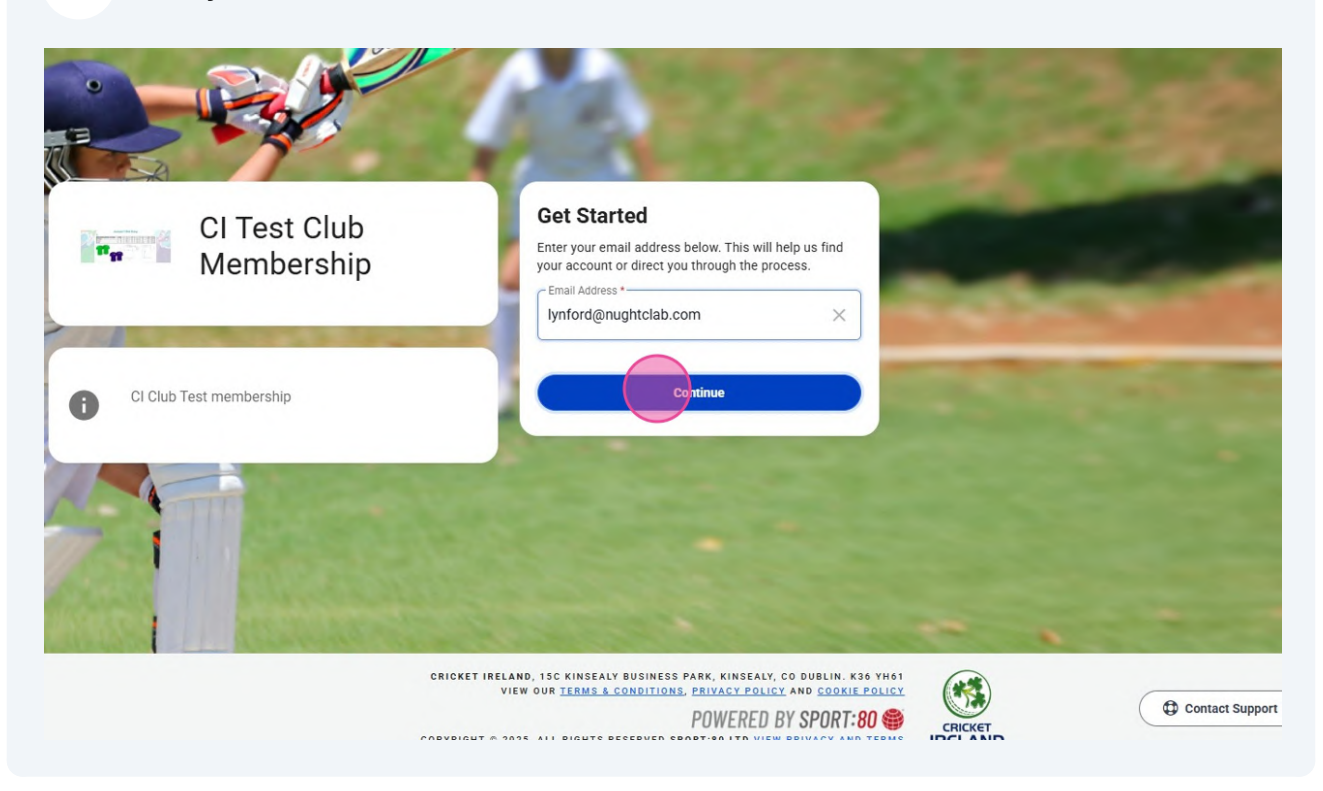

#### **3** Fill in your details to create your account.

| CI Test Club<br>Membership | Create Your Account  The second second secon |
|----------------------------|----------------------------------------------------------------------------------------------------|
| CI Club Test membership    | First Name *  Enter first name  Last Name *  Enter last name                                                                                                    |
|                            | Email Address *  Iynford@nughtclab.com                                                                                                    |
|                            | Password *                                                                                                    |
| A CONTRACTOR               | Your password must be at least 10 characters AND contain at least one lowercase letter AND contain at least one uppercase letter AND contain at least one numerical character.                                                                                                    |

#### 4 Click "Register".

|         | Your password must be at least 10 characters AND contain at least one lowercase letter AND contain at least one numerical character.                                                | 2              |
|---------|----------------------------------------------------------------------------------------------------|----------------|
|         | ······································                                                                                                    |                |
|         | Is this account for you? * <ul> <li>Yes</li> <li>No</li> </ul> <li>Gender * <ul> <li>Male</li> <li>Female</li> </ul> </li> <li>Date of Birth * <ul> <li>01-12-1997</li> </ul> </li> |                |
| 10-11-  | * indicates required field Register                                                                                                    |                |
| Z AND A | Back                                                                                                    |                |
|         | CRICKET IRELAND, 15C KINSEALV BUSINESS PARK, KINSEALV, CO DUBLIN. K36 YH61<br>VIEW OUR TERMS & CONDITIONS, PRIVACY POLICY AND COOKIE POLICY                                         | and the second |

#### **5** Read the terms and conditions, and select 'Agree' to proceed.

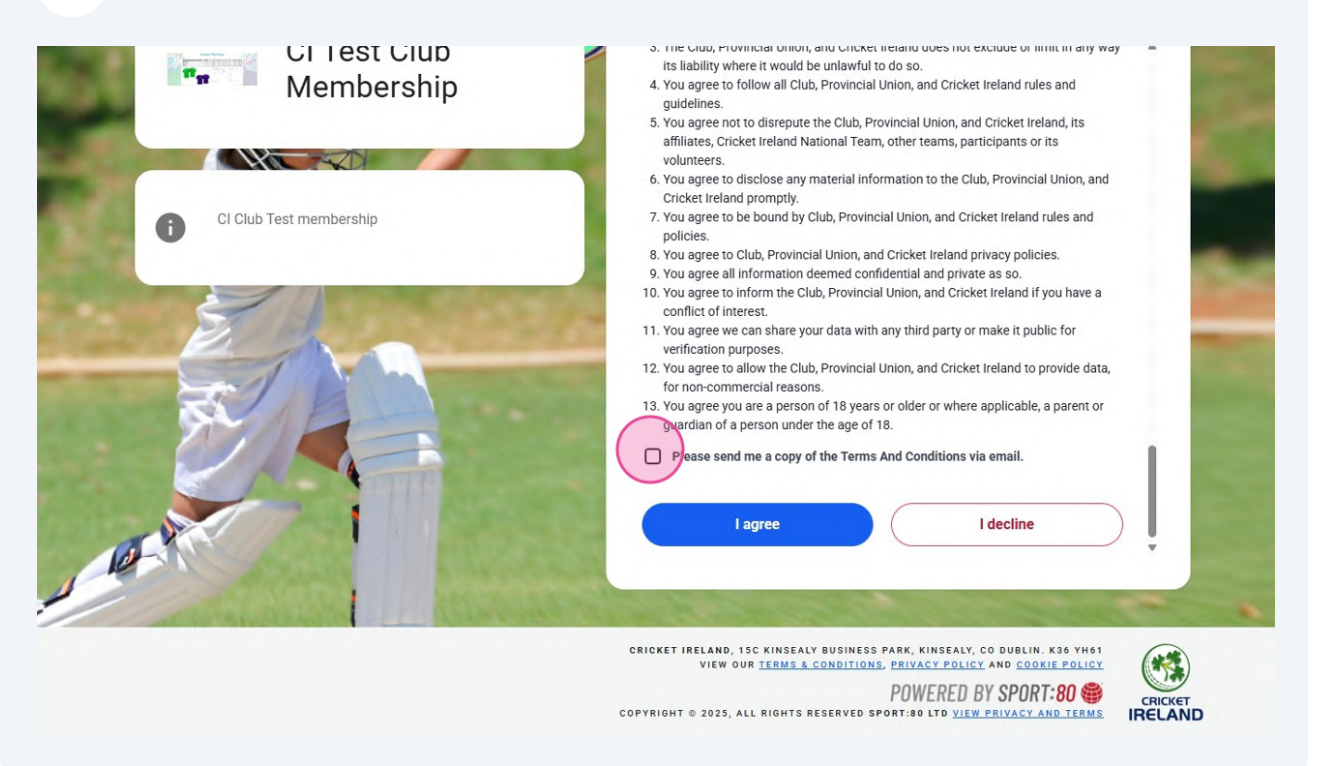

#### **6** Read the privacy policy, and select 'Agree' to proceed.

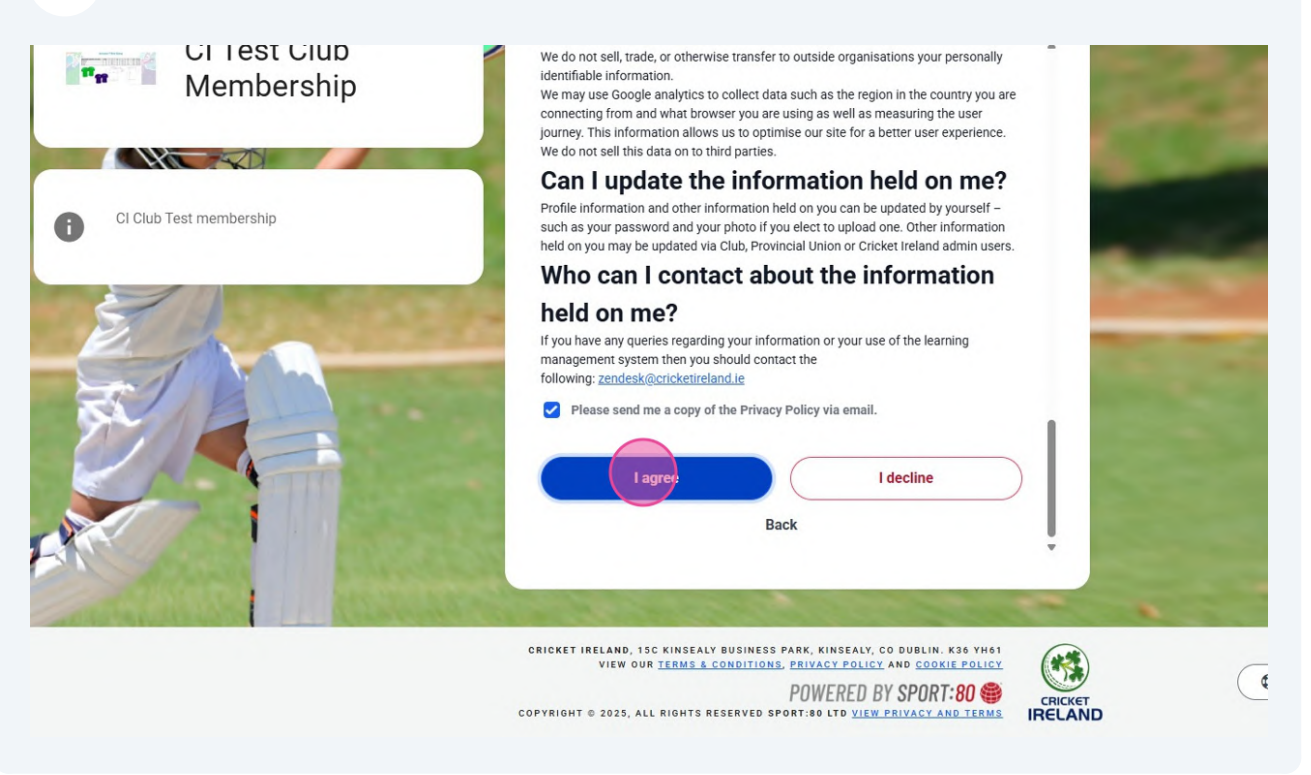

#### **7** Select and confirm your communication preferences.

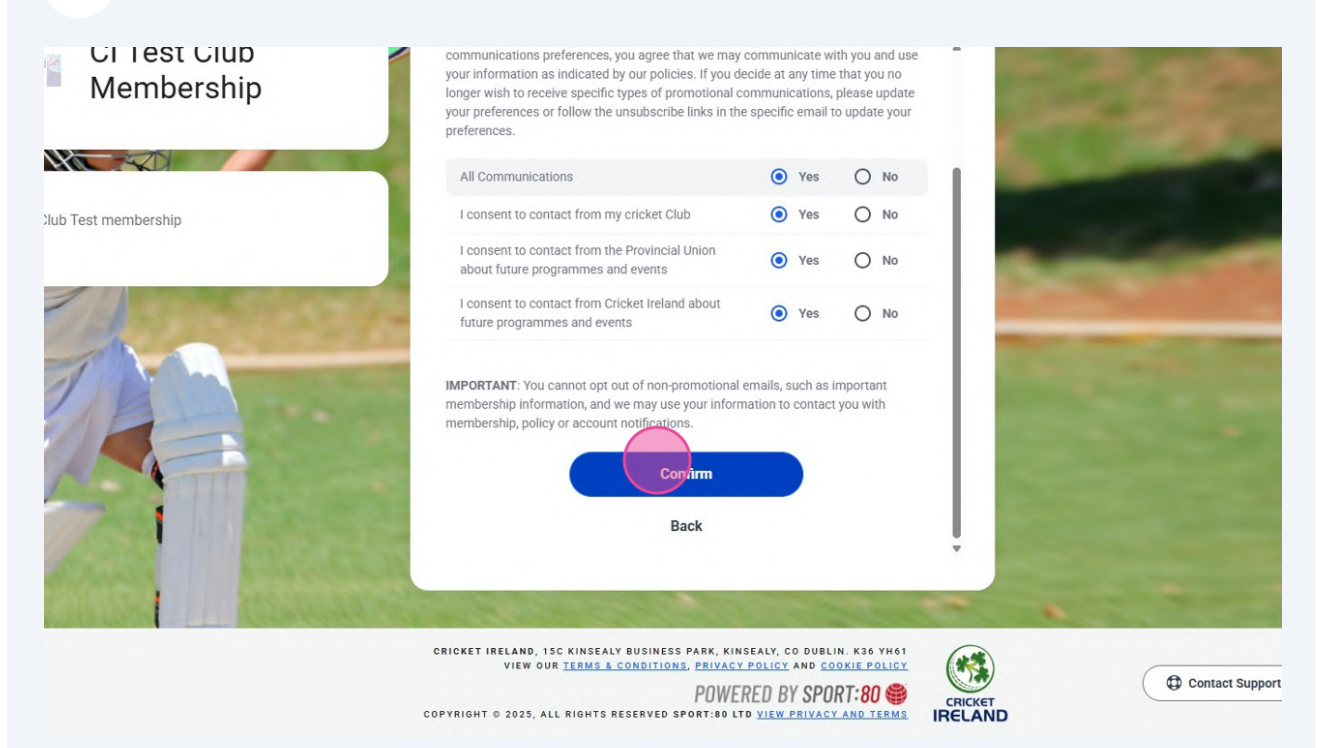

### 8 Select your new profile.

| CI Test Club<br>Membership | Select Profile         Pick from your profiles OR add a new profile.         Q Search                                                       |
|----------------------------|----------------------------------------------------------------------------------------------------|
| t membership               | PROFILES<br>Collin David<br>Male                                                                                                    |
|                            | Add New Profile Back                                                                                                    |
|                            |                                                                                                    |
|                            | CRICKET IRELAND, 13C KINSEALY BUSINESS PARK, KINSEALY, CO DUBLIN. K30 YH61<br>VIEW OUR TERMS & CONDITIONS, PRIVACY POLICY AND COOKIE POLICY |

Select your preferred payment method-.

9

\*We recommend selecting One time payment, as auto renewal will charge you every year.

| > Collin David - CI Test Club Membership |                                                                                                    |
|------------------------------------------|----------------------------------------------------------------------------------------------------|
| ub Membership                            |                                                                                                    |
| Club Membership Details                  |                                                                                                    |
|                                          | The available types may have been filtered to only show those available based on age. Select to see details and price. |
|                                          | Hi Thanks                                                                                                    |
| Payment Method                           | Auto Renewal One Time Payment                                                                                          |
| ON Cost                                  | €150.00                                                                                                    |
| Valid Until                              | 01/03/2026                                                                                                    |
|                                          | 1/7 Next                                                                                                    |
|                                          |                                                                                                    |
|                                          | TEST SITE (40)                                                                                                    |

10

#### Complete your personal details.

| «                  | < Collin David - Cl Test            | Club Membership                          |                                                   |   | Q. search F. O |
|--------------------|-------------------------------------|------------------------------------------|---------------------------------------------------|---|----------------|
| 9 Collin David 🗸 🗸 | Collin David > Club Membership > Co | llin David - CI Test Club Membership     |                                                   |   |                |
| Home               | Collin David - CI Test Club N       | <b>Nembership</b>                        |                                                   |   |                |
| Programmes         | CLUB MEMBERSHIP DETAILS             | Personal Details                         |                                                   |   |                |
| Courses            | CONTACT DETAILS                     | Title                                    | Mr × ~                                            |   |                |
| Events             | ADDRESS                             | First Name *                             | Collin                                            |   |                |
| Purchase History   | DISABILITY & MEDICAL INFORMATION    | Middle Name                              |                                                   |   |                |
|                    | CERTIFICATION                       | Last Name *                              | David                                             |   |                |
|                    |                                     | Date of Birth *                          | 1 Dec 1997                                        |   |                |
|                    |                                     | Gender *                                 | Male     Female                                   |   |                |
|                    |                                     | to which Gender do you<br>most identify? | Select 10 Which Gender do you most I              |   |                |
|                    |                                     | Profile Picture                          | Please note this profile picture upload will be p | 6 |                |

## **11** Please select the member type which you identify with, multiple member types can be selected.

| DISADILIT I BINLDICAL IN ONWATION        |                                                 |                    |
|------------------------------------------|-------------------------------------------------|--------------------|
| CERTIFICATION Last Name                  | * David                                         |                    |
| Date of Birth                            | * 1 Dec 1997                                    |                    |
| Gender                                   | * 🝥 Male 🔵 Female                               |                    |
| To which Gender do you<br>most identify? | Male X V                                        | ]                  |
|                                          | Please note this profile picture upload will be | publicly viewable. |
| Profile Picture                          | No file selected Choose File                    | •                  |
| Photo Use Approval                       | Yes      No                                     |                    |
| Are you interested in<br>Volunteering?   | Yes X V                                         | ]                  |
| Member Type                              | Player X Cpach X                                | 1                  |
|                                          |                                                 | J                  |
| Prev                                     |                                                 | 2/7                |
|                                          | TEST SITE (40)                                  |                    |
|                                          |                                                 |                    |

## 12 Click 'Next' to proceed.

| Last Name *                              | David                          |                   |                   |      |  |
|------------------------------------------|--------------------------------|-------------------|-------------------|------|--|
| Date of Birth *                          | 1 Dec                          | 1997              |                   |      |  |
| Gender *                                 | Male Female                    |                   |                   |      |  |
| To which Gender do you<br>most identify? | Male                           | ×                 |                   |      |  |
|                                          | Please note this profile pictu | re upload will be | ublicly viewable. |      |  |
| Profile Picture                          | No file selected               | Choose File       | 0                 |      |  |
| Photo Use Approval                       | Yes O No                       |                   |                   |      |  |
| Are you interested in<br>Volunteering?   | Yes                            | × ×               |                   |      |  |
| Member Type *                            | Player X Coach X               |                   |                   |      |  |
|                                          |                                |                   |                   |      |  |
| Prev                                     |                                |                   | 2/7               | Next |  |
|                                          |                                |                   |                   |      |  |

## **13** Fill out your contact details.

| Contact Details                     |                          |  |  |
|-------------------------------------|--------------------------|--|--|
| Mobile Phone *                      | <b>•</b> +353 0892551966 |  |  |
| Home Phone                          |                          |  |  |
| Email Address *                     | lynford@nughtclab.com    |  |  |
| Emergency Contact Name *            | Liam Foulkes             |  |  |
| Emergency Contact *<br>Relationship | Brother                  |  |  |
| Emergency Contact *<br>Number       | +353 857482066           |  |  |
| Emergency Contact Email *           | liam.foulksey@gmail.com  |  |  |

## Add your address details.

| Address          |                                         |     |      |
|------------------|-----------------------------------------|-----|------|
|                  | Click here to use your address details. |     |      |
| Address Line 1 * | UNIT 15C/15D                            |     |      |
| Address Line 2   | KINSEALY BUSINESS PARK                  |     |      |
| Address Line 3   | KINSEALY LANE MALAHIDE CO. DUBLIN K     |     |      |
| City *           | Dublin                                  |     |      |
| County *         | Dublin                                  |     |      |
| Eircode *        | K36 CD70                                |     |      |
| Country *        | Republic of Ireland 🗸                   |     |      |
| Prev             |                                         | 4/7 | Next |
|                  |                                         |     |      |
|                  | TEST SITE (40)                          |     |      |

## Complete the Equality and Diversity information.

| Collin David - Cl Test Club Me   | embership                 |                                                                                               |                                            |                                   |                                                                                                    |
|----------------------------------|---------------------------|-----------------------------------------------------------------------------------------------|--------------------------------------------|-----------------------------------|----------------------------------------------------------------------------------------------------|
| CLUB MEMBERSHIP DETAILS          | Equality & Diversity Info | rmation                                                                                       |                                            |                                   |                                                                                                    |
| PERSONAL DETAILS                 |                           |                                                                                               |                                            |                                   |                                                                                                    |
| CONTACT DETAILS                  |                           | We gather and analyse inform<br>data under EU/UK GDPR, whe<br>orientation. All data collected | ation abou<br>re it relates<br>will be and | t our mer<br>to memb<br>onymised. | mbers for equality monitoring purposes. This falls within the special o<br>bers' racial or ethnic origin, religious or philosophical beliefs, health o |
| ADDRESS                          | Nationality               | Republic of Ireland                                                                           | ×                                          | ~                                 |                                                                                                    |
| EQUALITY & DIVERSITY INFORMATION |                           |                                                                                               |                                            |                                   |                                                                                                    |
| DISABILITY & MEDICAL INFORMATION | Ethnicity                 | SelectEthnicity                                                                               |                                            | ^                                 |                                                                                                    |
| CERTIFICATION                    | Preferred Language        | 1                                                                                             |                                            |                                   |                                                                                                    |
|                                  |                           | White Irish                                                                                   |                                            | li                                |                                                                                                    |
|                                  | Prev                      | White Irish Traveller                                                                         |                                            |                                   | 5/7                                                                                                    |
|                                  |                           | White Northern Irish                                                                          |                                            |                                   |                                                                                                    |
|                                  |                           | White British                                                                                 |                                            | *                                 |                                                                                                    |
|                                  |                           |                                                                                               |                                            |                                   |                                                                                                    |

### **16** Complete the Disability and Medical information.

| Collin David - Cl Test Club M    | lembership                                                         |                                                                                     |                                                                                                    |                                                                                                    |                                 |
|----------------------------------|--------------------------------------------------------------------|-------------------------------------------------------------------------------------|----------------------------------------------------------------------------------------------------|----------------------------------------------------------------------------------------------------|---------------------------------|
| CLUB MEMBERSHIP DETAILS          | Disability & Medical Info                                          | rmation                                                                             |                                                                                                    |                                                                                                    |                                 |
| PERSONAL DETAILS                 |                                                                    |                                                                                     |                                                                                                    |                                                                                                    |                                 |
| CONTACT DETAILS                  |                                                                    | Equality Act 2010 definit                                                           | ion of disability                                                                                                    |                                                                                                    |                                 |
| ADDRESS                          |                                                                    | Under the Equality Act 20<br>impairment has a substa<br>'Substantial' is defined by | 10, a person is considered to have a<br>ntial and long-term adverse effect on<br>y the Act as 'more than minor or trivia | disability 'if they have a physical or mental impairme<br>his or her ability to carry out normal day-to-day activ<br>I'. An impairment is considered to have a long-term | nt, and<br>/ities'.<br>effect i |
| EQUALITY & DIVERSITY INFORMATION |                                                                    | <ul> <li>it has lasted for a</li> </ul>                                             | t least 12 months,                                                                                                    |                                                                                                    |                                 |
| DISABILITY & MEDICAL INFORMATION |                                                                    | <ul> <li>it is likely to last f</li> <li>it is likely to last f</li> </ul>          | for at least 12 months, or<br>for the rest of the person's life.                                                         |                                                                                                    |                                 |
| CERTIFICATION                    |                                                                    | Do you have a disability, l                                                         | ong term health condition or neurodi                                                                                     | vergent condition?                                                                                                    |                                 |
|                                  | Disability Select                                                  | 🔿 Yes 💿 No                                                                          | O Prefer not to say                                                                                                    |                                                                                                    |                                 |
|                                  | Are there any medical *<br>details or allergies we<br>should know? | O Yes                                                                               |                                                                                                    |                                                                                                    |                                 |
|                                  | Prov                                                               |                                                                                     | 6/7                                                                                                    |                                                                                                    |                                 |

**17** Please certify that your details are accurate by selecting yes and ticking the box

| < Collin David<br>Collin David > Club Mer                           | d - CI Test Club Membership<br>mbership > Collin David - CI Test Club Membership |                                                   |
|---------------------------------------------------------------------|----------------------------------------------------------------------------------|---------------------------------------------------|
| Collin David - Cl                                                   | Test Club Membership                                                             |                                                   |
| CLUB MEMBERSHIP DETA<br>PERSONAL DETAILS<br>CONTACT DETAILS         | AILS Certification                                                               | details are accurate to the best of my knowledge. |
| EQUALITY & DIVERSITY IN<br>DISABILITY & MEDICAL IN<br>CERTIFICATION | NFORMATION                                                                       | 7/7                                               |
|                                                                     |                                                                                  |                                                   |
|                                                                     |                                                                                  |                                                   |

#### 18 Click 'Add & Checkout'.

| <ul> <li>Collin David - CI Test Club Membership</li> </ul> |                                                                                                    |         |                 |
|------------------------------------------------------------|----------------------------------------------------------------------------------------------------|---------|-----------------|
| ub Membership                                              |                                                                                                    |         |                 |
| Certification                                              |                                                                                                    |         |                 |
| 1                                                          | certify all details are accurate to the best of my knowledge.                                                                                                 |         |                 |
| *                                                          | Yes                                                                                                    |         |                 |
| DN                                                         |                                                                                                    |         |                 |
| Prev                                                       | 7/7                                                                                                    |         |                 |
|                                                            |                                                                                                    |         |                 |
|                                                            |                                                                                                    |         | F Add           |
|                                                            |                                                                                                    |         |                 |
|                                                            | CRICKET IRELAND, 15C KINSEALY BUSINESS PARK, KINSEALY, CO DUBLIN. K36 YH61<br>VIEW OUR <u>TERMS &amp; CONDITIONS, PRIVACY POLICY</u> AND <u>COOKIE POLICY</u> |         | Contact Support |
|                                                            | TEST SITE (40)                                                                                                    | CRICKET | <u> </u>        |

#### 19 Add your billing details.

| rship Cl Club Senior Membership (Valid until -<br>t Date 26/02/2025) | Cost Per<br>Quantity Item Tota<br>1 €150.00 €15 | Total<br>€150.00 | al Remove<br>0.00 Total:<br>Billing Details<br>Name: *<br>Name<br>Email Address: *<br>Email Address<br>Address Line 1: * | Total:<br>Billing Details<br>Name: *<br>Name<br>Email Address: *<br>Email Address<br>Address Line 1 * | €150.00<br>Click here to use my details |  |
|----------------------------------------------------------------------|-------------------------------------------------|------------------|----------------------------------------------------------------------------------------------------|----------------------------------------------------------------------------------------------------|-----------------------------------------|--|
|                                                                      |                                                 |                  |                                                                                                    |                                                                                                    | Address Line 1                          |  |
|                                                                      |                                                 |                  |                                                                                                    |                                                                                                    | Address Line 2:                         |  |
|                                                                      |                                                 |                  |                                                                                                    |                                                                                                    | Address Line 2                          |  |
|                                                                      |                                                 |                  |                                                                                                    |                                                                                                    | Address City: *                         |  |
|                                                                      |                                                 |                  |                                                                                                    |                                                                                                    | Address City                            |  |
|                                                                      |                                                 |                  |                                                                                                    |                                                                                                    | County: *                               |  |

## 20 Click 'Checkout'.

| Name: *                                    |
|--------------------------------------------|
| Liam Foulkes                               |
| Email Address: *                           |
| liam.foulkes@cricketireland.ie             |
| Address Line 1: *                          |
| 29 Daneswell Place                         |
| Address Line 2:                            |
| r                                          |
| Address City: *                            |
| KINSEALY LANE MALAHIDE CO. DUBLIN K36 CD70 |
| County: *                                  |
| Dublin                                     |
| Eircode: *                                 |
| yfdkjfy                                    |
| Country: *                                 |
| Republic of Ireland                        |
| Save Details For Future Use Cherkout       |
|                                            |
|                                            |

## **21** Add your chosen payment details and method.

| ship Cl Club Senior Membership (Valid until - 01/03/2026) - Auto | Quantity<br>1 | Cost Per<br>Item<br>150.00 | <b>Total</b><br>150.00 | Items:<br>Processing Fee:<br>Total:                                                                                                    | €150.00<br>€0.00 |
|------------------------------------------------------------------|---------------|----------------------------|------------------------|----------------------------------------------------------------------------------------------------|------------------|
|                                                                  |               |                            |                        | liam.foulkes@cricketireland.ie           Visa Credit           4242           By providing your card information, you allow Cricket Ireland to payments in accordance with their terms.           Please select a payment method to pay with           Powered | by stripe Pay    |

#### Made with Scribe - https://scribehow.com

## 22 Click 'Pay'.

|                                                                    | Ouantity | Cost Per<br>Item | Total  | Items:                                                                                                    | €150.00                          |
|--------------------------------------------------------------------|----------|------------------|--------|----------------------------------------------------------------------------------------------------|----------------------------------|
| ership Cl Club Senior Membership (Valid until - 01/03/2026) - Auto | 1        | 150.00           | 150.00 | Processing Fee:                                                                                           | €0.00                            |
|                                                                    |          |                  |        | Total:                                                                                                    | €150.00                          |
|                                                                    |          |                  |        | liam.foulkes@cricketireland.ie                                                                            | <b>⊘</b> link :                  |
|                                                                    |          |                  |        | VISA Visa Credit<br>                                                                                      | Change                           |
|                                                                    |          |                  |        | By providing your card information, you allow Cricket Ireland<br>payments in accordance with their terms. | d to charge your card for future |
|                                                                    |          |                  |        | Power                                                                                                    | ed by stripe Pay                 |
|                                                                    |          |                  |        |                                                                                                    |                                  |
| TEST SITE (40)                                                     |          |                  |        |                                                                                                    |                                  |